# Simplificar la TI

Soluciones de **TI** que funcionan para la Institución y contribuyen al trabajo remoto

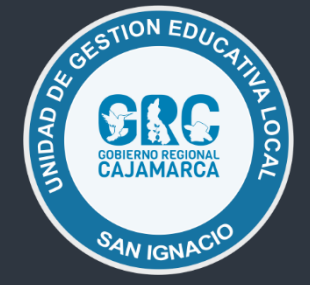

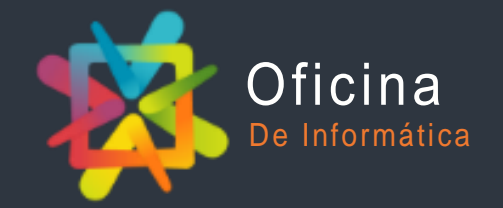

https://appsugelsanignacio.info/apps/informatica

# INTRODUCCIÓN

La Oficina de Informática de UGEL San Ignacio cumple una serie de actividades con la finalidad de que el trabajador pueda realizar sus funciones de manera óptima con el uso de las herramientas tecnológicas, es por eso que venimos implementando una serie de mecanismos que permiten el trabajo remoto, es decir desde fuera de la institución. A continuación mostramos una alternativa al trabajo remoto mediante una VPN.

#### ¿Qué es una VPN?

Una red privada virtual es una tecnología de red de ordenadores que permite una extensión segura de la red de área local sobre una red pública o no controlada como Internet

**Hamachi** es un popular programa que simula una red local entre varios equipos. Desarrollado por **LogMeIn**, el software permite la conexión e intercambiar archivos entre diferentes máquinas conectadas de una manera rápida y sencilla.

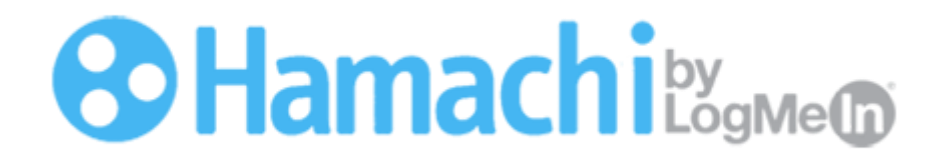

En el presente tutorial te guiaremos paso a paso, como puedes configurar una red privada virtual, en sus siglas en ingles VPN (Virtual Private Network), esto permitirá que tengas acceso a los equipos (Servidores) de nuestra institución, los cuales se encuentran conectados a una red local a través de una conexión segura de Internet desde el lugar en donde te encuentres.

#### Especificaciones técnicas o requisitos a tener en cuenta

Es importante antes de comenzar a utilizar esta solución, tener en cuenta algunos requisitos de software e Internet:

- Contar con una velocidad de Internet de 4 Mb/s o superior, realiza un tés de velocidad mediante este enlace: <u>https://fast.com/es/</u>
- Sistema Operativo Microsoft Windows (Windows 7, 8 o 10)
- Antivirus actualizado

#### Comenzamos

Si contamos con los requisitos o especificaciones técnicas descritas anteriormente, ya podemos comenzar, a continuación mencionaremos paso a paso las indicaciones a seguir.

## **Primer paso**

El primer paso consiste en descargar el software desde el Blog de la Oficina de Informática, para eso nos dirigimos al siguiente enlace:

https://www.appsugelsanignacio.info/apps/informatica/node/16, descargamos el paquete hamachi.zip

| ADJUNTO       | ΤΑΜΑÑΟ  |
|---------------|---------|
| 🗄 hamachi.zip | 7.36 MB |

Una vez descargado el paquete lo descomprimimos.

## Segundo paso

Crear acceso directo en el Escritorio

< Volver

Ejecutamos el paquete descomprimido hamachi.msi, el idioma a elegir será español (Spanish)

| 🛃 LogMeIn Hamachi Setup                                                                                                    | j별 Instalación de LogMeIn Hamachi                                                                                                    |
|----------------------------------------------------------------------------------------------------|----------------------------------------------------------------------------------------------------|
| Language Selection                                                                                                    | LogMeIn Hamachi<br>Stay Connected                                                                                                    |
| Choose your preferred language<br>Spanish                                                                                                    | Version 2.2.0.633<br>http://www.logmeinhamachi.com<br>info@logmein.com                                                                                 |
| LogMeIn<br>Comachi                                                                                                    | LogMeIn         Copyright © 2006-2019 LogMeIn, Inc.           Image: Copyright © He leido y acepto los términos y condiciones del contrato de licencia |
| < Back Next > Cancel                                                                                                    | Leer licencia < Volver Siguiente > Cancelar                                                                                                    |
| i핑 Instalación de LogMein Hamachi                                                                                                    | H Instalación de LonMain Hamachi                                                                                                    |
| Elegir las opciones de instalación<br>Carpeta destino<br>C: \Program Files (x86)\LogMeIn Hamachi\ Examinar<br>Grupo de menú Programas<br>LogMeIn Hamachi | Instalación de LogMeIn<br>Hamachi finalizada<br>Haga dic en Terminar para salir de Instalador de LogMeIn<br>Hamachi.                                   |

LogMeIn

Cancelar

Siguiente >

Hamachi

Cancelar

Reinicie el sistema para finalizar la instalación.

Terminar

V Ejecutar Hamachi

< Volver

Si todo salió bien durante la instalación la aplicación **hamachi** se visualizará al finalizar la instalación, caso contrario la buscamos y la abrimos manualmente desde el escritorio.

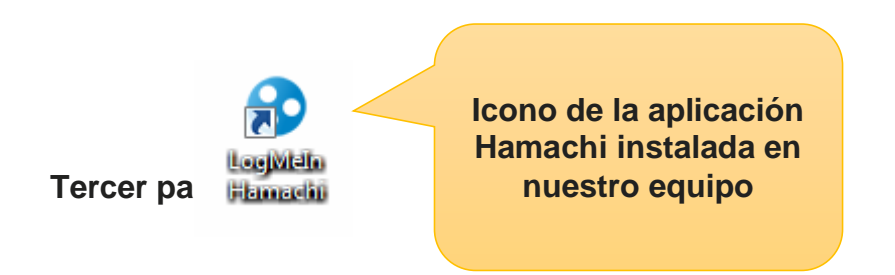

Como podemos ver la aplicación ya se instaló sin problema alguno, procedemos a abrirla y vemos que se encuentra desconectada, procedemos a conectar...

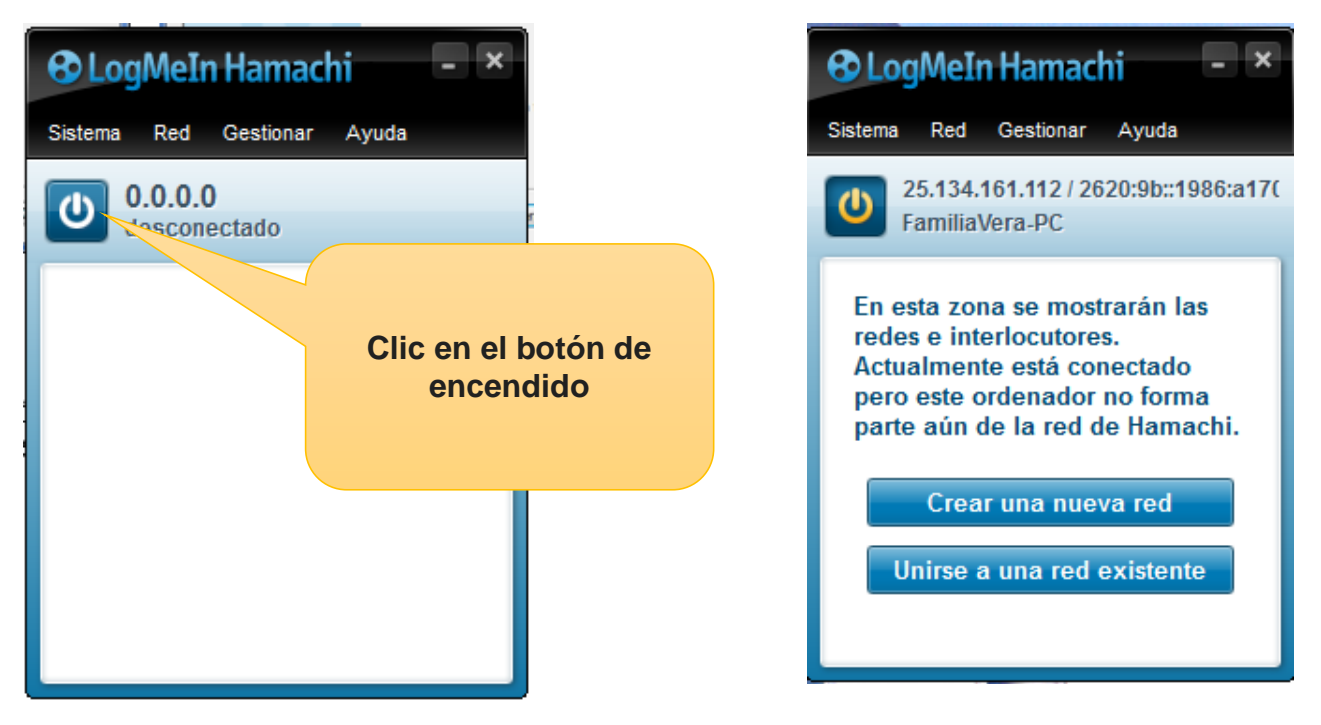

Una vez que la aplicación se haya encendido nos muestra la siguiente ventana, en la cual nos pedirá algunas credenciales de autorización, estas credenciales deben ser solicitadas a la Oficina de Informática. Estas credenciales son las que permitirán establecer la conexión segura mediante la VPN.

| Login                                                                                                    |                                               | ×                                                                          |
|----------------------------------------------------------------------------------------------------|-----------------------------------------------|----------------------------------------------------------------------------|
| Debe registrarse para obtener un ID de LogMeIn y poder completar el proceso de instalación.         ¿Ya tiene un ID de LogMeIn? Inicie sesión.         ¿Por qué registrarse?         • Gestión y administración de redes         • Comunicación y asistencia técnica mejoradas         • Manténgase al tanto de próximos cambios y periodos de mantenimiento | Inicie sesión o registrese<br>ID de LogMein:  | Solicitar las credenciales<br>al correo:<br>Iuisvera@ugelsanignacio.gob.pe |
| <ul> <li>Posibilidad de crear redes de concentrador y radio y de<br/>puerta de enlace</li> <li>¿Gestiona otra persona Hamachi en su nombre? Póngase en<br/>contacto con su proveedor de servicios o enviele una<br/>solicitud de asociación.</li> </ul>                                                                                                    | Iniciar sesión<br>¿Ha olvidado su contraseña? |                                                                            |

Una vez que hayamos solicitado las credenciales iniciamos la sesión, luego confirmamos a la Oficina de Informática para que autorice el acceso al nuevo equipo a la VPN.

# Cuarto paso

En cuanto la Oficina de Informática autoriza el acceso del nuevo equipo, ya podremos ver la lista de redes virtuales creadas y los equipos que se encuentran conectados a ellas:

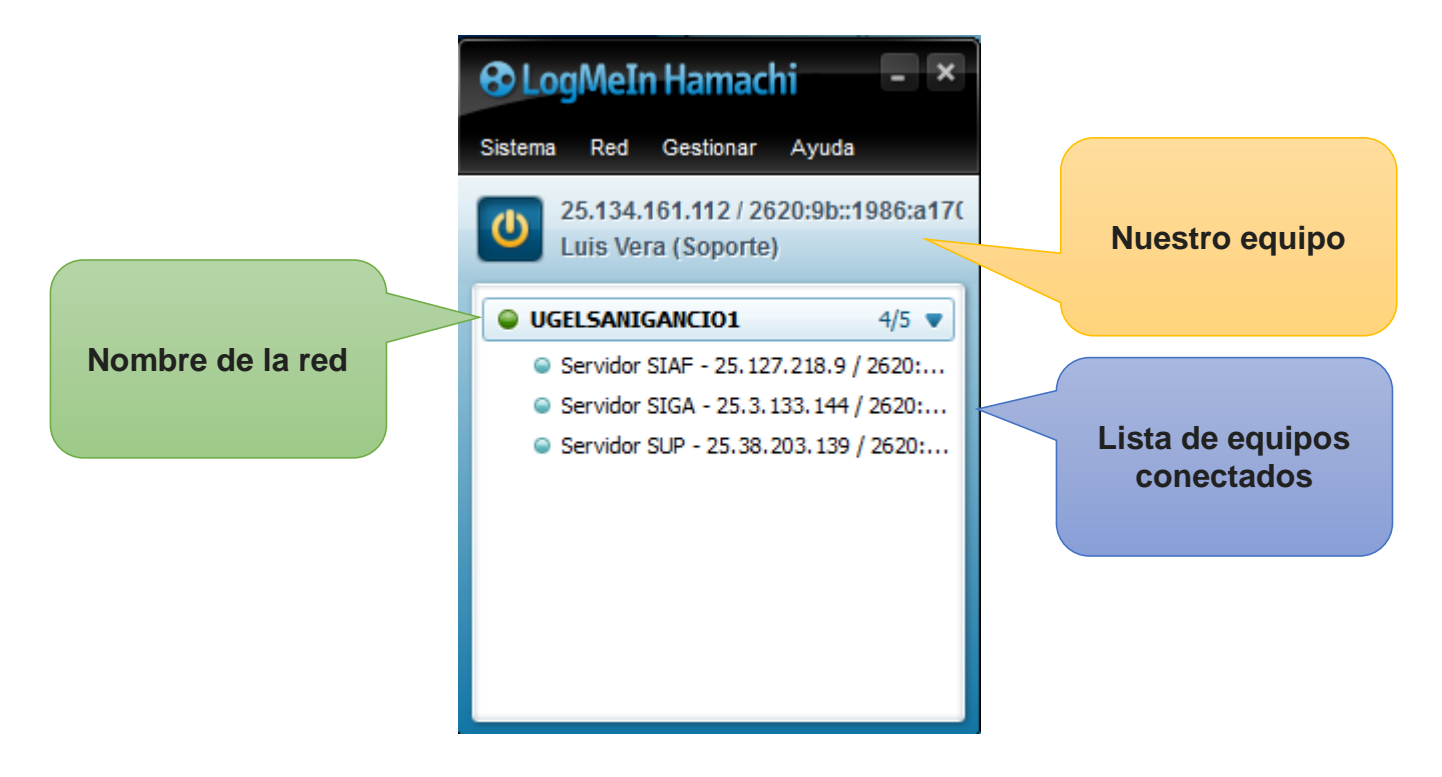

Listo con estos cuatro sencillos pasos ya tenemos acceso a la red privada, ahora podemos utilizarla, a continuación un ejemplo.

| Ejemp | o: Se tie | ene la nece | sidad de ac | ceder al s | servidor de | I SIAF. |
|-------|-----------|-------------|-------------|------------|-------------|---------|
|-------|-----------|-------------|-------------|------------|-------------|---------|

1.- Abrimos el programa **Conexión a Escritorio Remoto**, aplicación que viene incluida en todas las versiones de Windows.

| http://www.conexión a Escritorio remoto                                                       |                                        |  |
|-----------------------------------------------------------------------------------------------|----------------------------------------|--|
|                                                                                               | Conexión<br><b>a Escritorio remoto</b> |  |
| Equipo:                                                                                       | Ejemplo: equipo.fabrikam.com 🗸         |  |
| Usuario:                                                                                      | Ninguno especificado                   |  |
| El campo del nombre de equipo está en blanco. Escriba un<br>nombre de equipo remoto completo. |                                        |  |
| Opcion                                                                                        | es Conectar Ayuda                      |  |

2.- Identificamos la dirección Ip del servidor del SIAF, recordemos que esta dirección es diferente a la que conocemos dentro de la red local, la que tendremos en cuenta es la que proporciona la VPN creada en este caso es: **25.127.218.9** 

| 🔁 LogMeIn Hamachi 🚽 🗙                                        |                   |  |  |  |
|--------------------------------------------------------------|-------------------|--|--|--|
| Sistema Red Gestionar Ayuda                                  |                   |  |  |  |
| 25.134.161.112 / 2620:9b::1986:a17(<br>Luis Vera (Soporte)   |                   |  |  |  |
| GELSANIGANCIO1 4/5 ▼     Servidor SIAE 25, 127, 218, 9 2620; | Direcciones in de |  |  |  |
| <ul> <li>Servidor SIGA - 25.3.133.144 / 2620:</li> </ul>     | la red VPN        |  |  |  |
| Servidor SUP - 25.38.203.139 / 2620:                         |                   |  |  |  |
|                                                              |                   |  |  |  |
|                                                              |                   |  |  |  |
|                                                              |                   |  |  |  |
|                                                              |                   |  |  |  |

3.- Dichos datos ingresamos en la aplicación de escritorio remoto.

| Conexión a Escritorio remoto                                                                                                    |                                        |
|----------------------------------------------------------------------------------------------------|----------------------------------------|
| General       Pantalla       Recursos locales       Programas       Rendimiento       Opcic ()         Configuración del inicio de sesión       Escriba el nombre del equipo remoto.       Equipo:       25.127.218.9         Usuario:       25.127.218.9       Image: Constraint of the secondare secondare se | Ingresamos los<br>datos de<br>conexión |
| Configuración de la conexión<br>Guarde la configuración de conexión actual en un archivo<br>RDP o abra una conexión guardada.<br>Guardar Guardar como Abrir                                                                                                    | Conectar                               |

4.- En este punto ingresamos las credenciales de nuestro usuario de acceso remoto al servidor del SIAF y listo

A trabajar...

| \$ 25.127.218.9          | - Conexión a Escrit       | orio remoto                    |                          |                                                       |
|--------------------------|---------------------------|--------------------------------|--------------------------|-------------------------------------------------------|
| Administrador            | PPR                       | Mozilla Firefox                | SIAF                     | ZeamViewer_Set                                        |
| Equipo                   | SERVICIOS<br>INFOGESREGIO | TeamViewer 9                   | SQL Server<br>Managem.   |                                                       |
| Panel de control         | SIGA                      | Administración de<br>equipos   | Terminal Serv<br>Manager | Sistema Integrado de<br>Administración Financiera del |
| Papelera de<br>reciclaje | SqExpressProfil           | Google Chrome                  | ks4ws_10.1.(             |                                                       |
| 14C0-190725-22           | . CCleaner                | Microsoft Visual<br>FoxPro 9.0 | putty.exe                | Clave Cancelar                                        |
|                          |                           | 8                              | ~                        | v v v v v v v v v v v v v v v v v v v                 |

Este tutorial fue elaborado para mejorar el rendimiento en el trabajo remoto.

Luis Gabriel Vera Flores Oficina de Informática Iuisvera@ugelsanignacio.gob.pe